## FINE CAUSE Productivity APP Settings of WiFi extender on standard machine

## FINE CAUSE will provide services for its standard product as below: 1. a SSID; 2. APP password; 3. WiFi extender IP

(Each machine holds different SSID / APP password / WiFi extender IP given by FINE CAUSE) To see your production status, you will need to access WiFi connection first. First of all, turn on the machine and connect to WiFi.

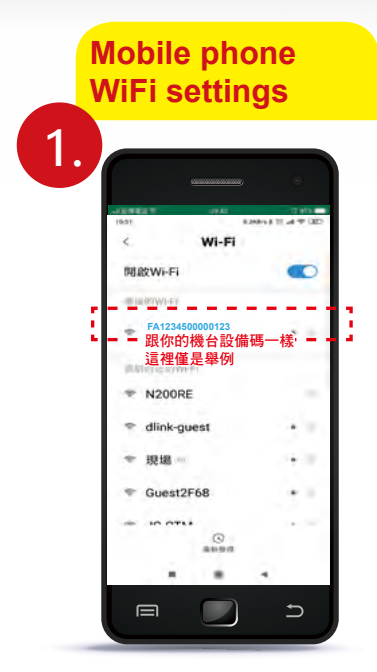

Laptop WiFi settings

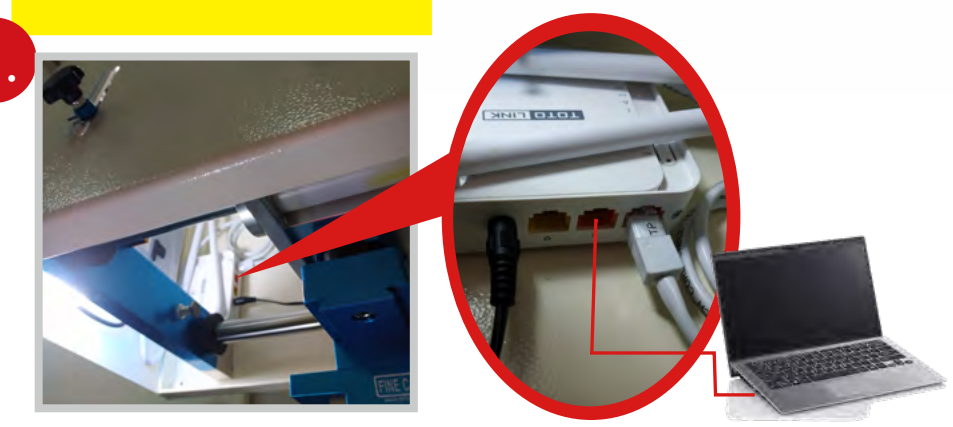

The WiFi extender is located behind the 7" screen panel connected with wire between its middle orange port and your laptop. Activate WiFi, and search SSID (e.g. FA1234500000123). Following steps are the same as mobile phone settings referred to 2. ~ 11.

When access to WiFi via mobile phone, make sure your WiFi connection is activated. Connect to SSID FA1234500000123(the aforesaid figure is an example SSID of the machine). The Network does not require password when connected. Follow 2. ~ 11 for further steps.

## Note for users:

Please access Internet Explorer instead of Google Chrome to avoid "Login Failed" when set up WiFi connection of the machine.

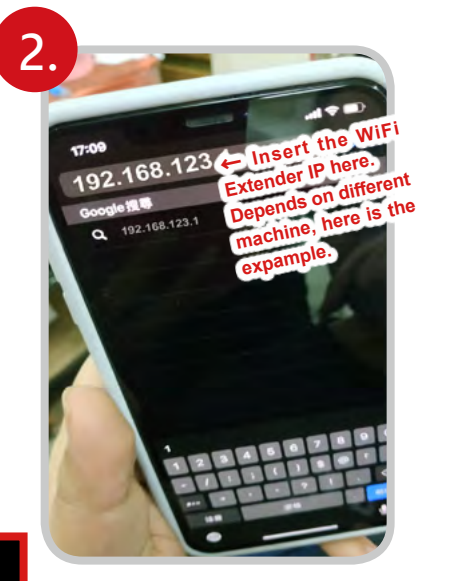

- Insert the WiFi extender IP to search URL.
- WiFi settings on a laptop shall be conducted via Internet Explorer and type the WiFi extender IP to search URL.

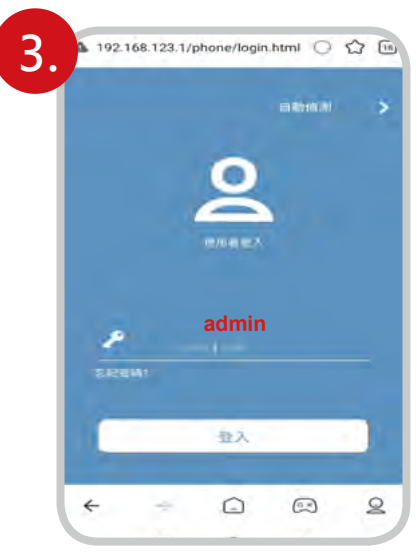

Enter login page along with WiFi extender IP, and insert default acount number "admin" and password "admin".

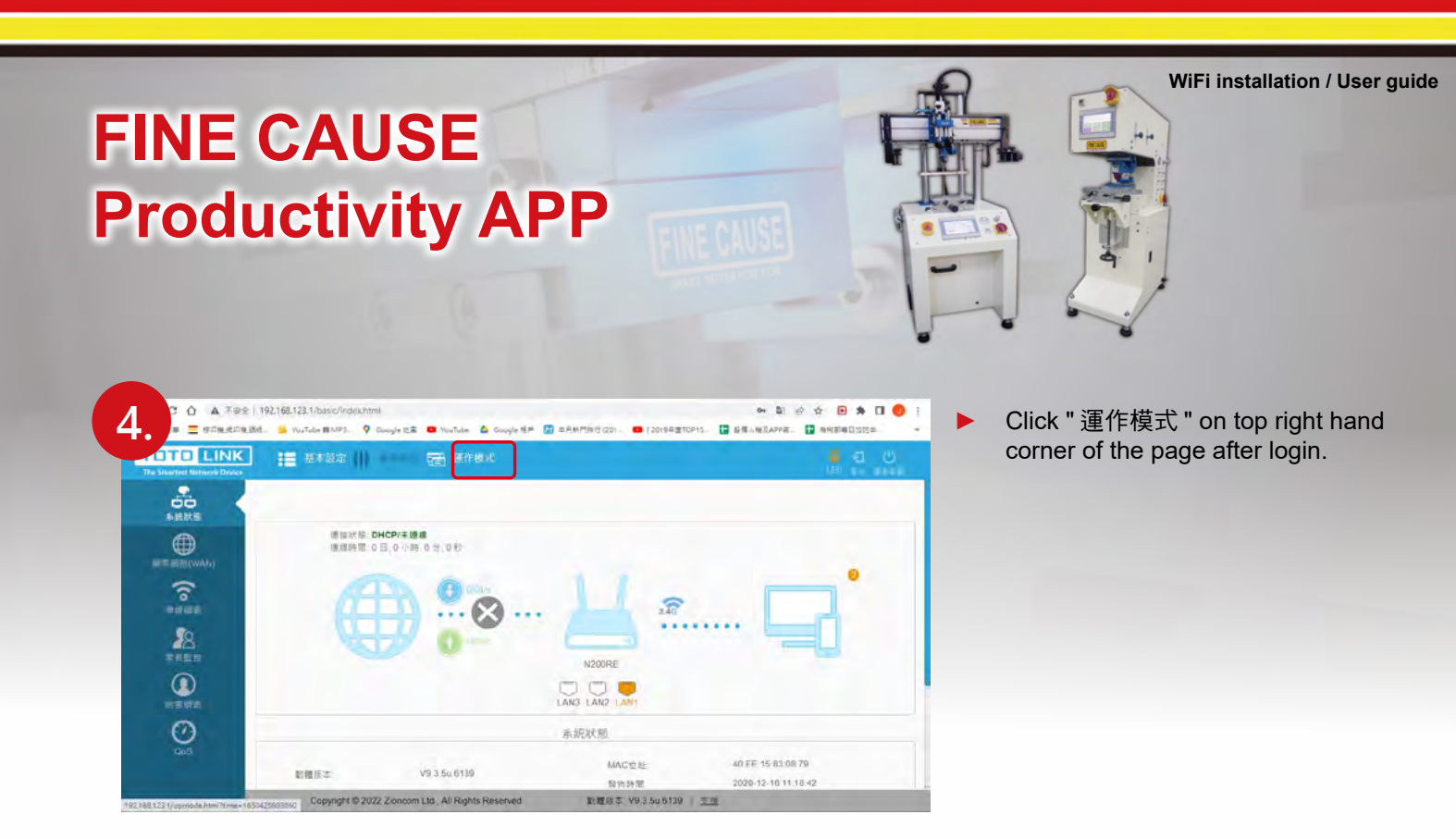

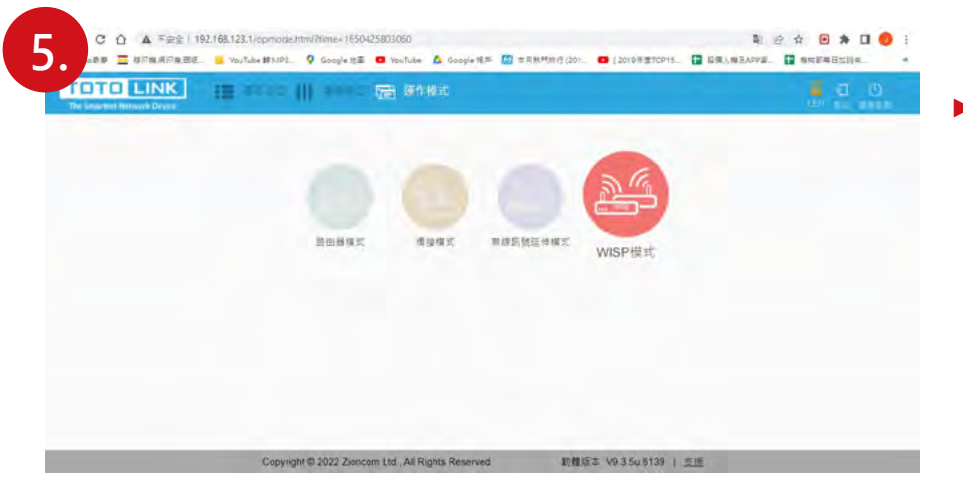

Click "WISP" on left column of the page.

| 1 II II II II II II II II II II II II II | an 11 anns 🕮 40 | 模式                |   |     | <b>a</b> a u |
|------------------------------------------|-----------------|-------------------|---|-----|--------------|
| Sere .                                   |                 |                   |   | 8   |              |
| 19.8                                     | 350             | MAC               |   | 5.0 |              |
| 3                                        | FINECUASE-OT    | d8 0d 17 e8 3a 5e | â |     |              |
| 6                                        | FINE_NEW        | 00.1d sa 97 1e 1c | â |     |              |
| 6                                        | FINE_NEW        | 02 1d aa 97 1e 1c | â | le. |              |
| ŧt                                       | FA1234500000121 | 40.ee 15.82.e0.9c | â | ÷   |              |
| 8                                        | Office2F212_5   | 4c ed fb b7:2d ec | â | ÷   |              |
| 10                                       | FC_OFFICE_11    | 5c 92 5e 4d 31 ac | â | *   |              |
| 11                                       | HUAWEF-ddHA     | 68.cc.8e.ab.33.34 | â | Ŧ   |              |

Select the SSID from the listed WiFi networks below.

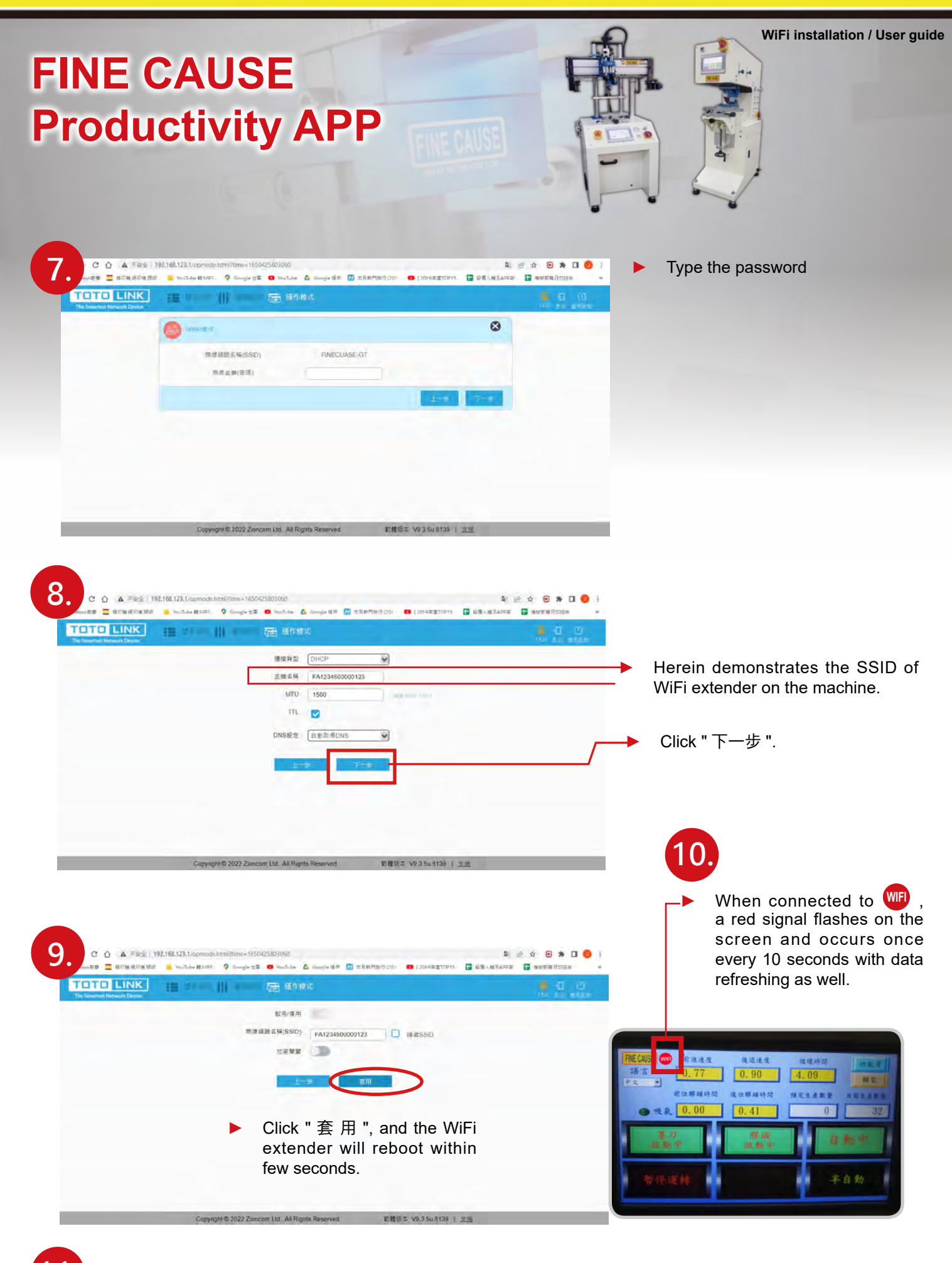

 Hereafter introduces download guide of FINE CAUSE Production Watcher, Download / Use.

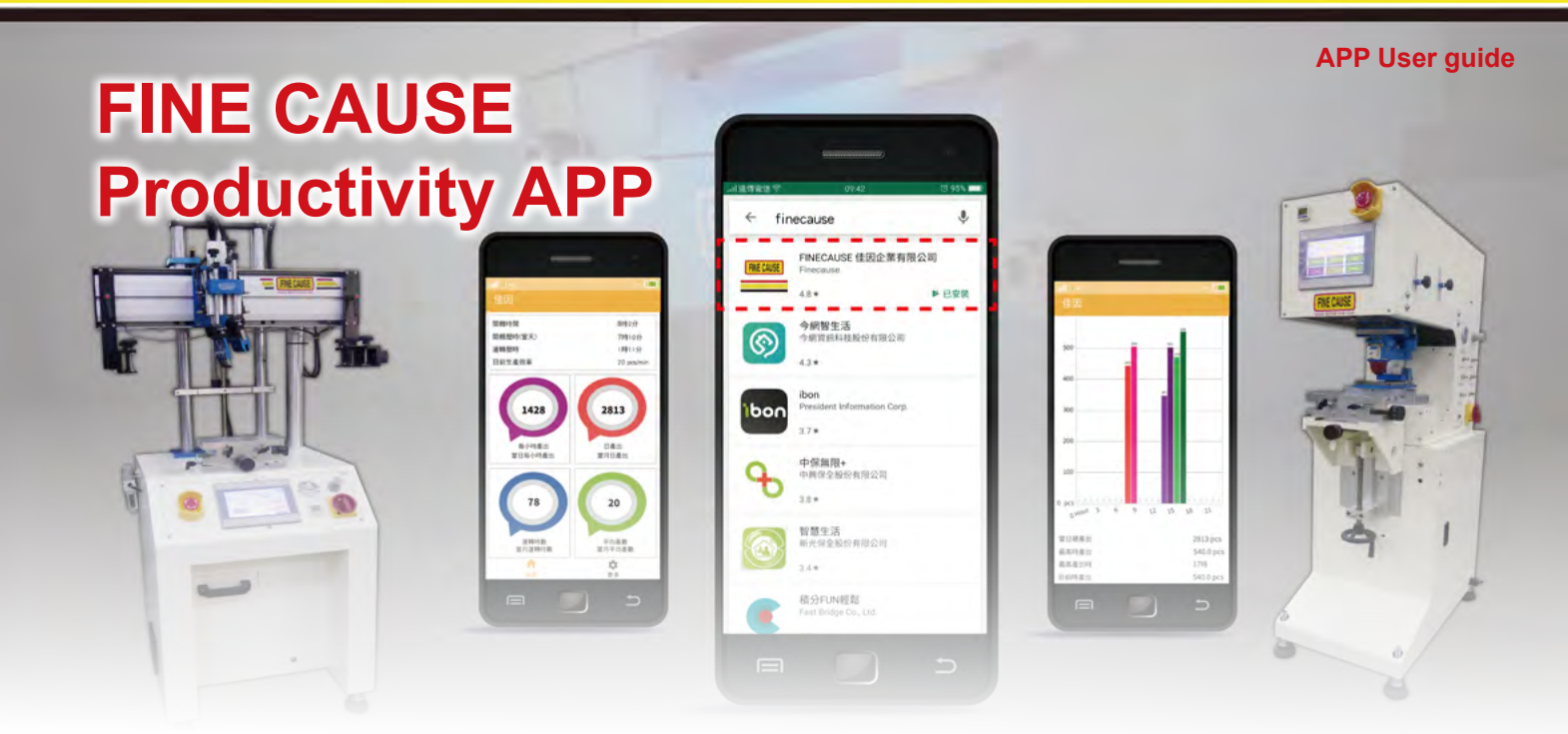

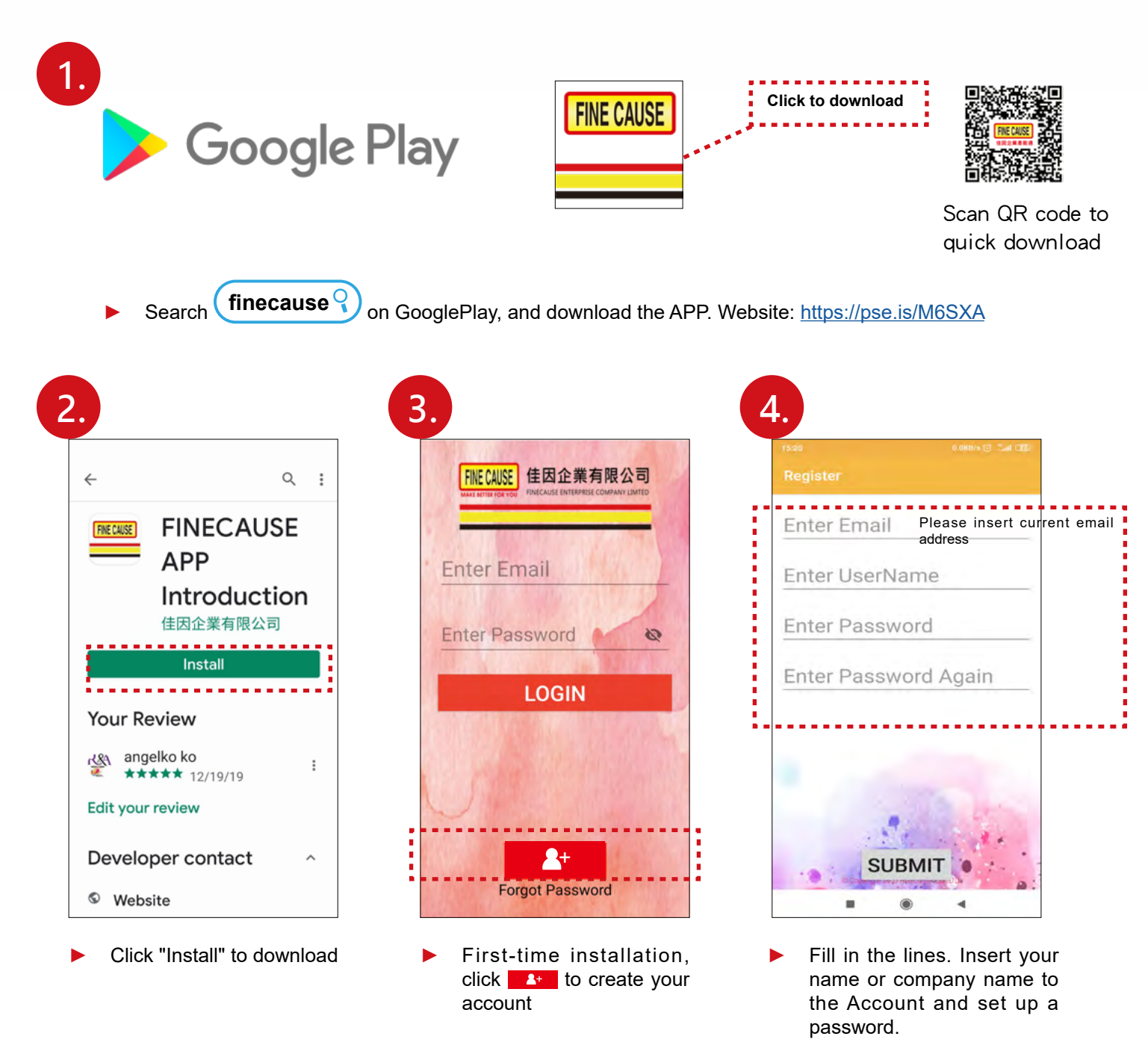

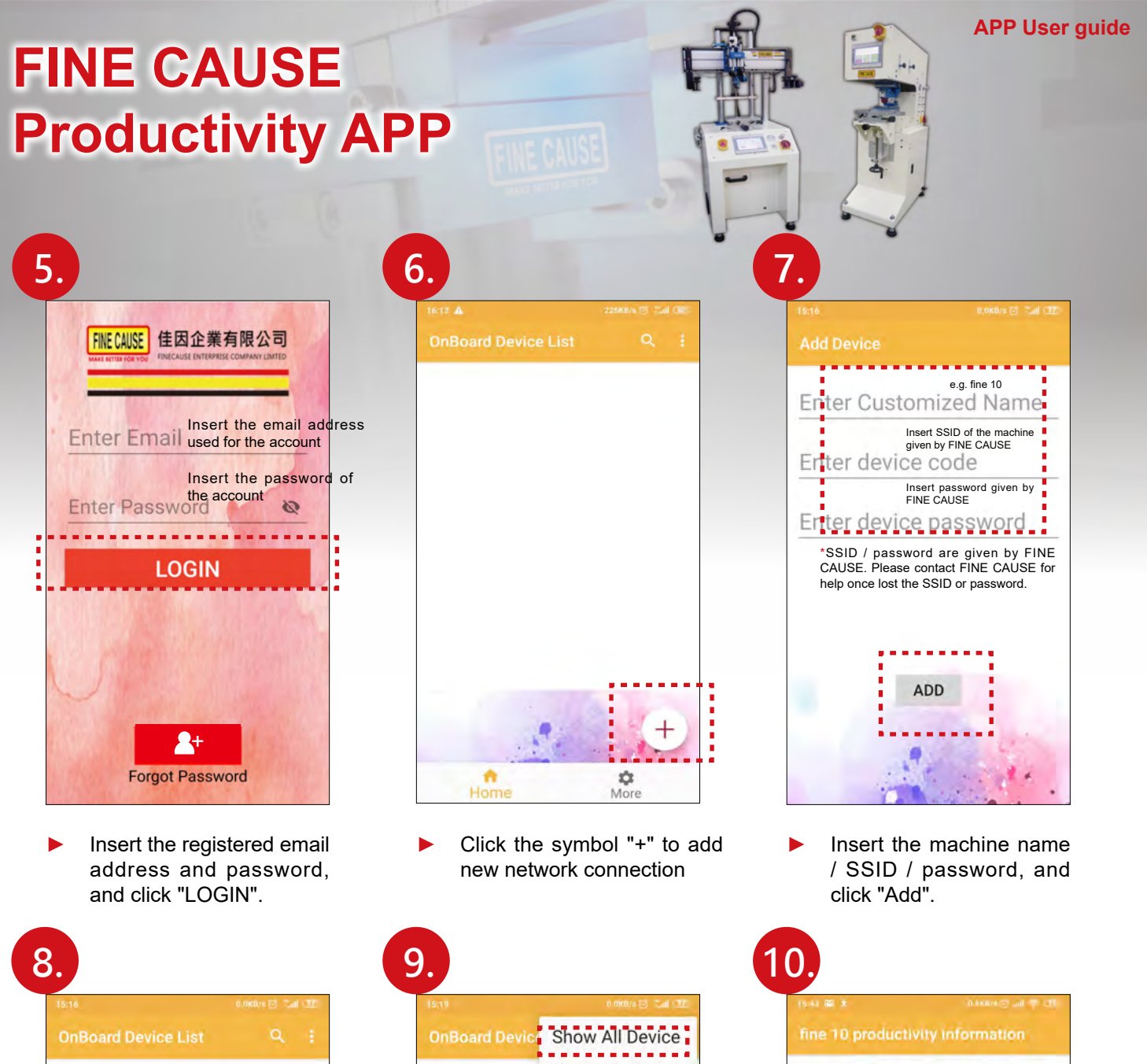

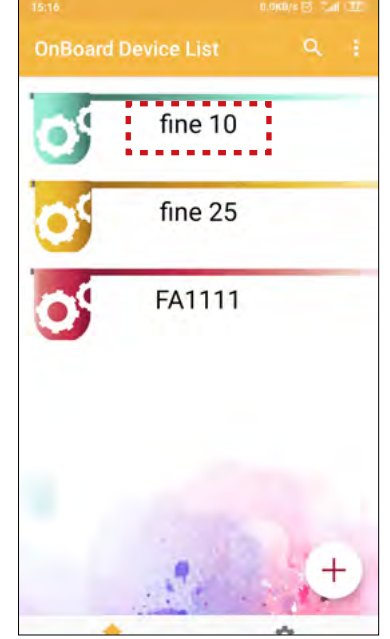

This is how it looks after adding your machine SSID to the APP. The addition is unlimited.

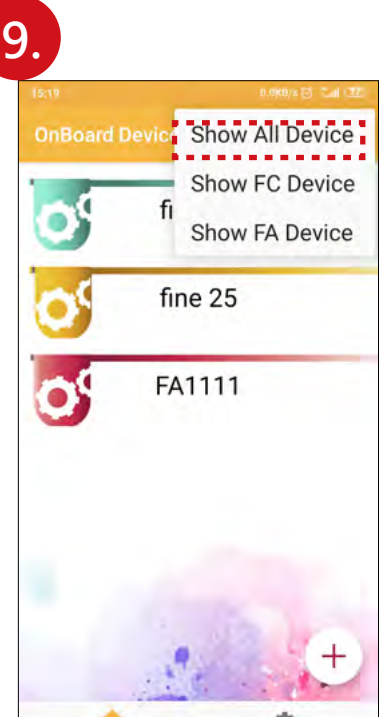

- Click the 3-dots icon on top right hand corner of the page and enables to control classification and display.
- Real time production data including hourly and daily production / running time / average production rate.
  Scroll the screen down to

update the data.

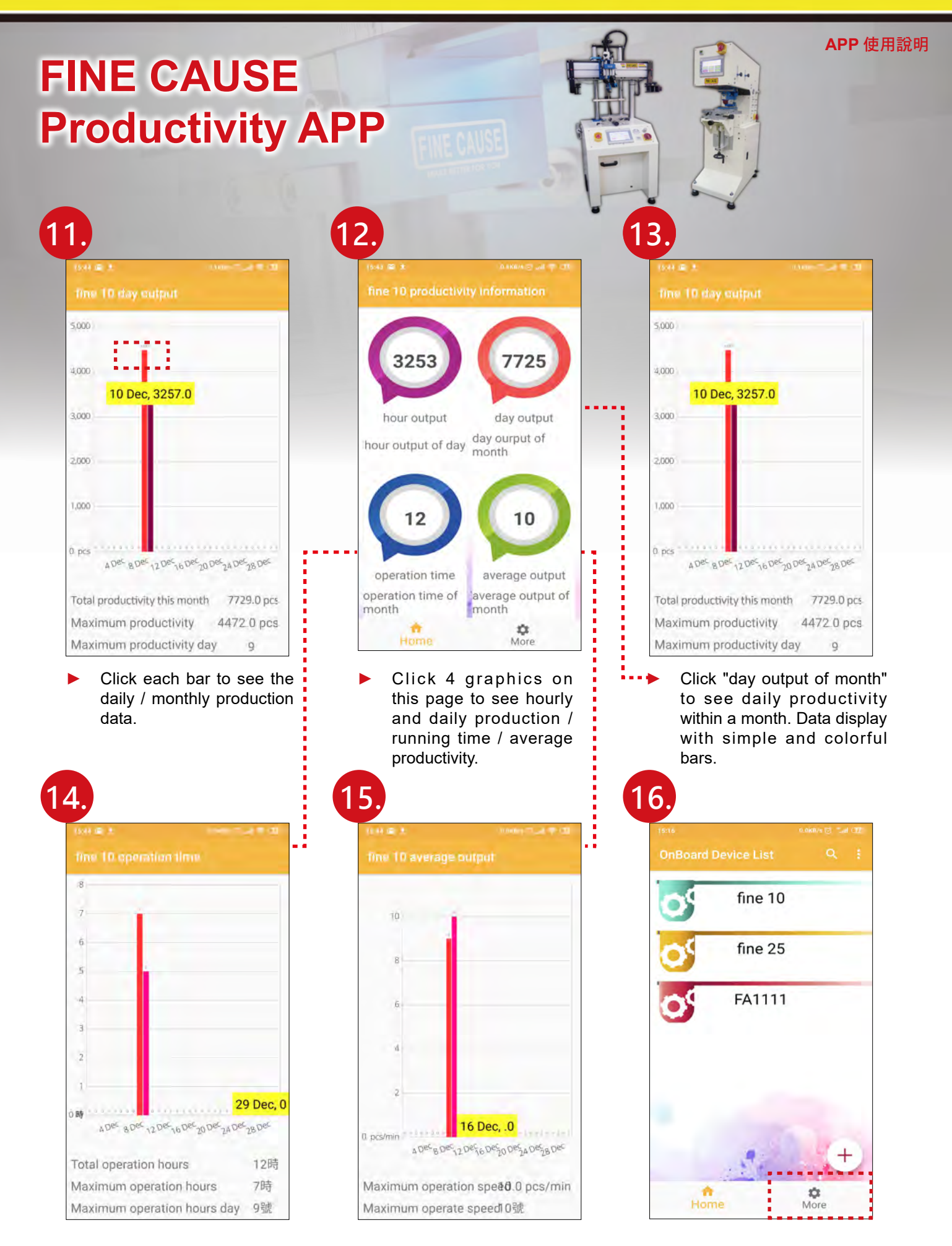

- The bars display total running time within a month.
- The bars show monthly average productivity.

Click "More" to enter

the page of Logout and

Change password.

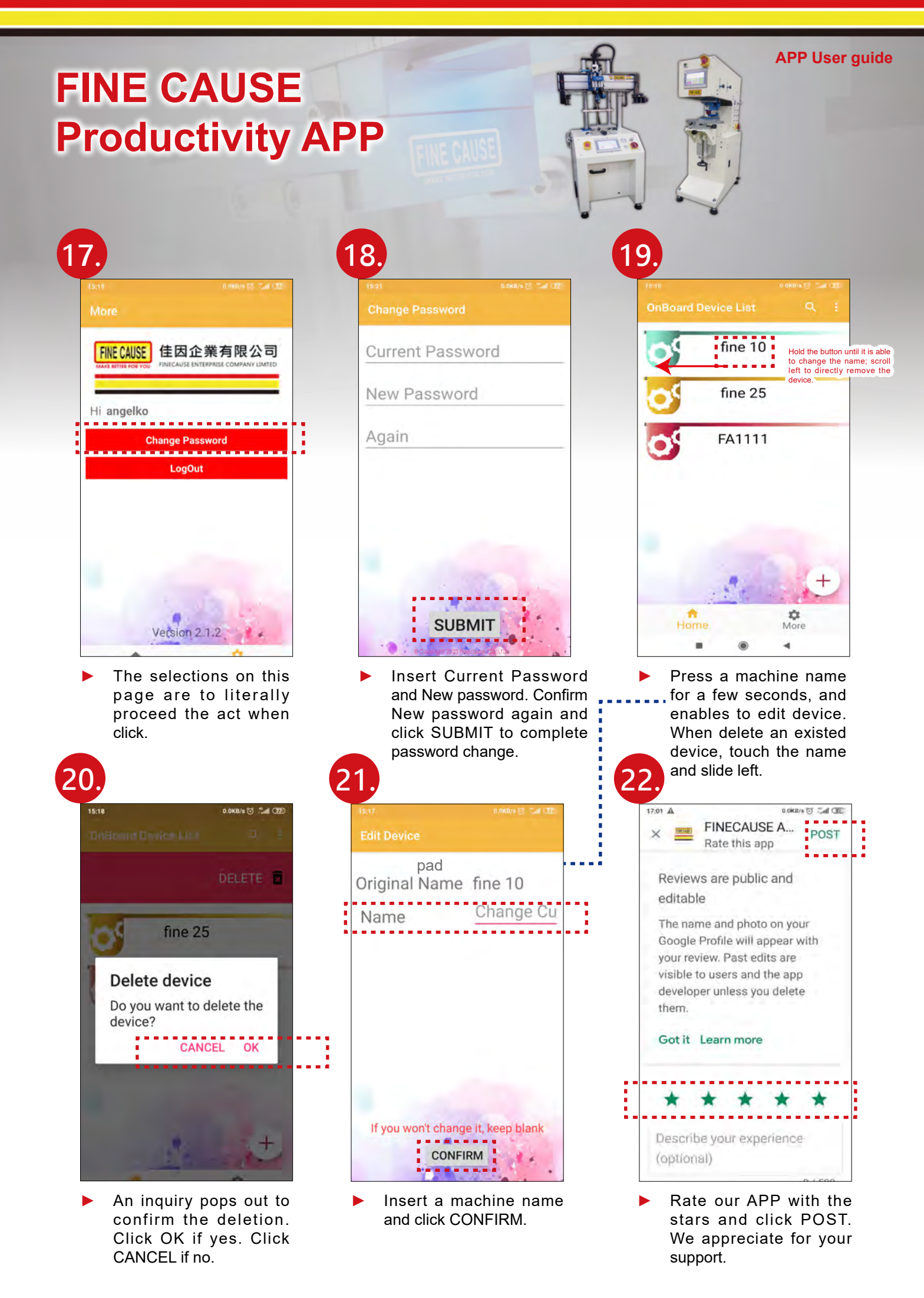

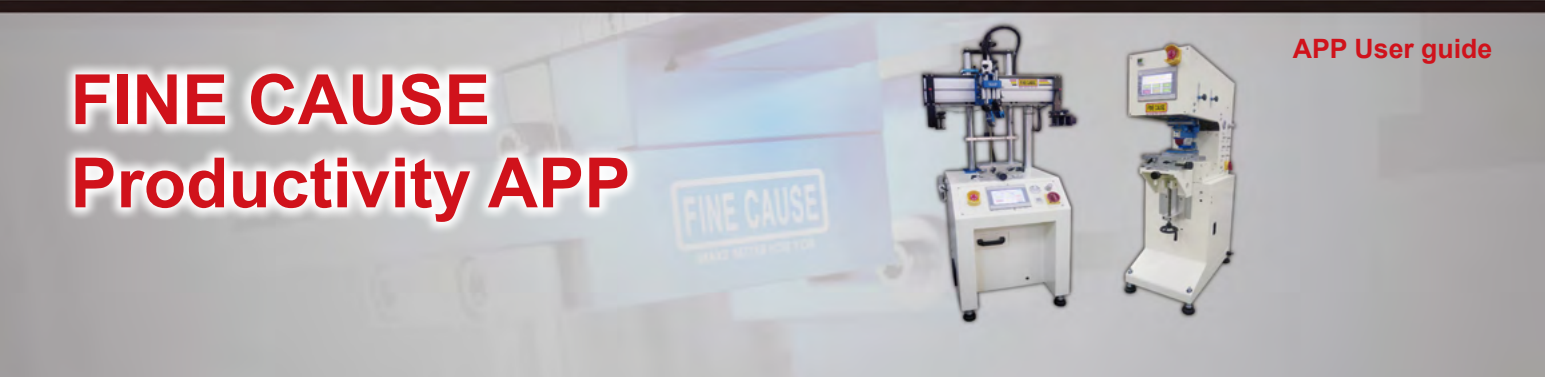

Q<sub>c</sub>A 20.

> Q I have registered an account and added device along with the instructions, but I still could not see the production data pages.the production data pages.

A : Please make sure the device is connected to the Internet.

- I could not connect the machine to WiFi. Q A : Please reboot the WiFi extender and retry the connection.
- Q I submitted an issue of forgot password, but I did not receive an email to change password. A : Please go to the junk or trash and try to look for the message. Move the mail to inbox.
- Q The APP does not update the real time production data.
  - A: Please touch the screen and slide down the page to refresh the information. Data transferring is based on machine running. Machine stopped, data transferring stopped.
- Q I forgot the SSID / APP password / WiFi extender IP.
  - A : SSID / APP password / WiFi extender IP are given by FINE CAUSE when each machine sold. Please keep it secured. In case of the aforesaid given figures lost, please dial +886-2-8686-9292 to look for a help.

Q I followed the instructions and guide to look for a solution, but the problem is still there.

- A1 : For case of WiFi connection on a laptop, please click <u>AnyDesk</u> to download the software. Thereafter please dial +886-2-8686-9292 to contact our technician.
- A2 : For case of WiFi connection on a mobile phone, please dial +886-2-8686-9292 for technical instructions.

Q Does Adroid system support the FINE CAUSE Productivity APP?

A : This APP support Android 5.0 version and above to Android 10.0 version. Once encounter an incompatible version, please update your mobile phone system before downloading the APP.

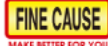